## How to complete online AZPOST Personal History Questionnaire

1. Go to https://my.azpost.gov/

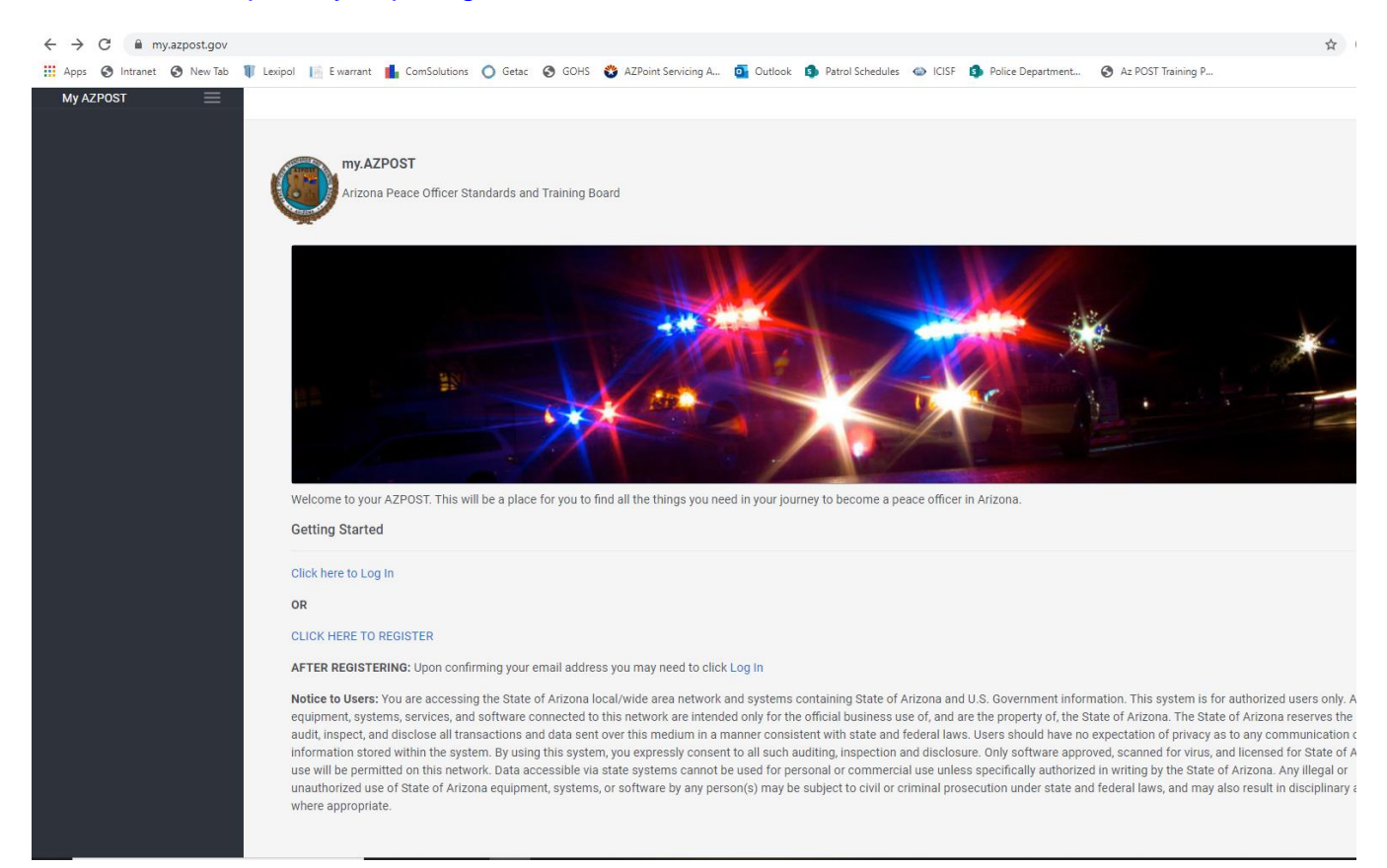

2. Click "CLICK HERE TO REGISTER"

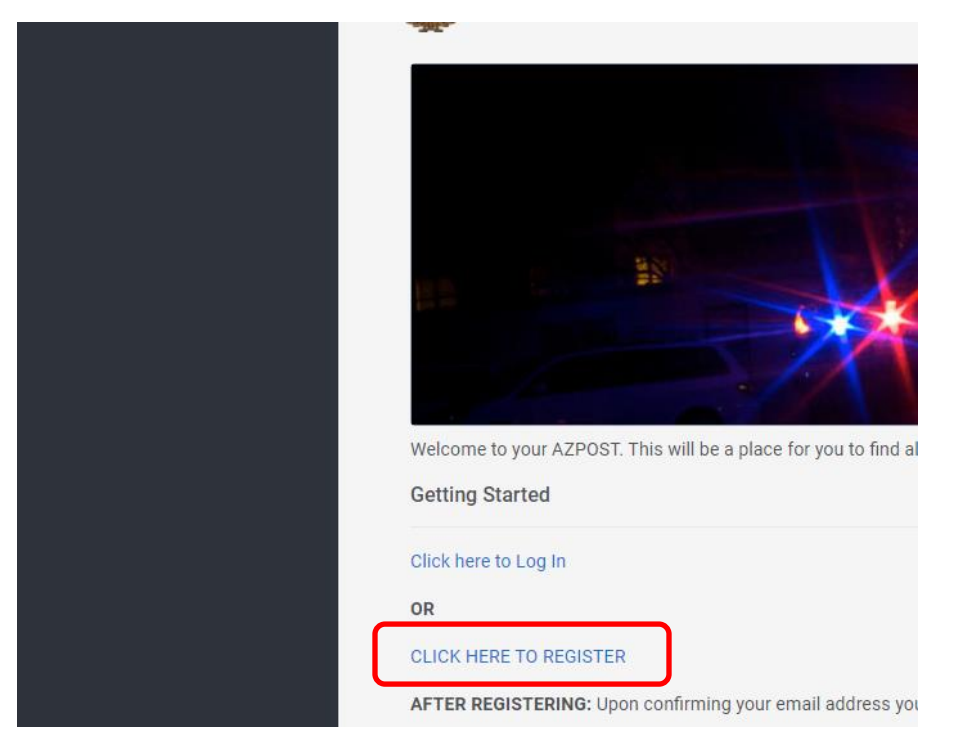

3. If you have registered before click "Click her to Log in"

4. Complete the Registration process

| okta                       |   |
|----------------------------|---|
| Create Account             |   |
| Email *                    |   |
| Password *                 |   |
| First name *               |   |
| Last name *                |   |
| * indicates required field | _ |
| Register                   |   |
| Back to Sign In            |   |

- 5. Complete all portions of the form listed on left side of screen
- 6. On left side of screen, click "Share" and make sure you select Sedona Police Department and then click "Submit"

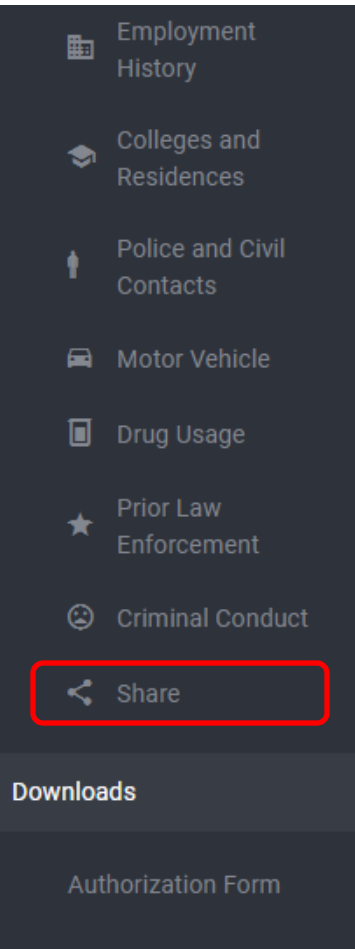

7. Click on "Authorization Form" from the left menu. Download the form and have it notarized along with the other authorization forms sent to you in this email.

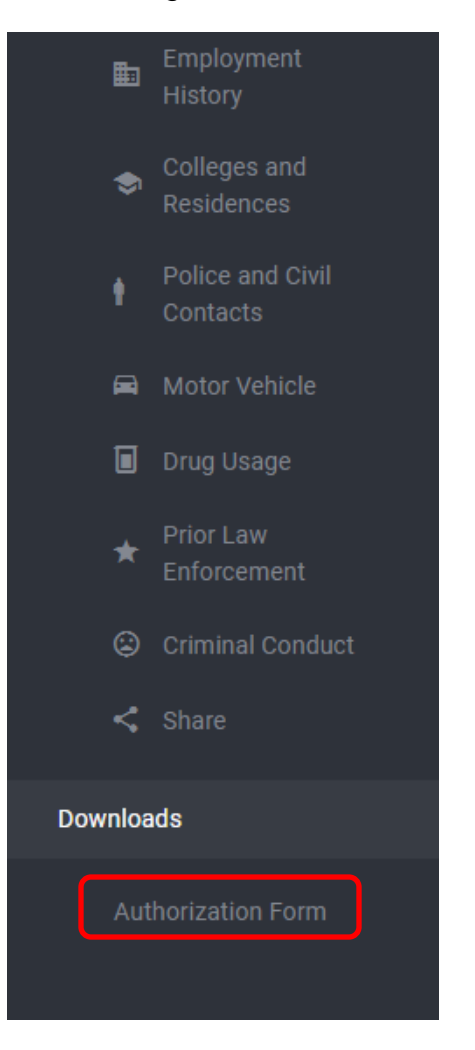

- 8. Send me all original notarized "Authorization Form" before the test date. If you are out of state or the area, you may scan and email me a notarized copy, but I will need the original before the test date unless I say otherwise.
- 9. Send me an email with your **FORM ID NUMBER** so I can access you AZ POST Personal History Questionnaire. Without it, you will not be eligible for testing with Sedona PD.